## **25Live Submissions**

- 1. The recommended browser is Mozilla Firefox. Chrome also works.
- 2. Go to Edtech.ucsf.edu Or Click Here

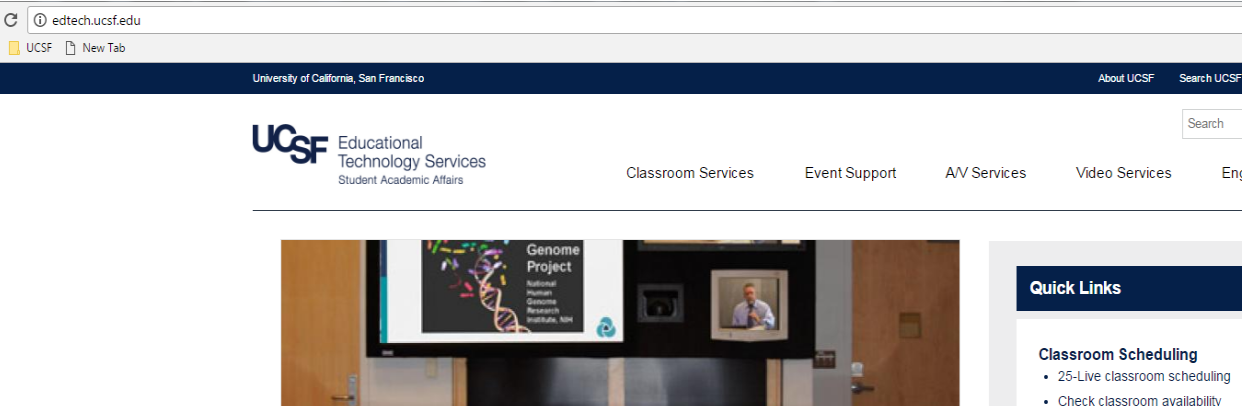

3. Click on 25Live room scheduling from the Quick Links section to the right.

| Quick Links                                 |  |
|---------------------------------------------|--|
| About ETS                                   |  |
| <ul> <li>25-Live room scheduling</li> </ul> |  |
| <ul> <li>Check room availability</li> </ul> |  |
| Reserve a room                              |  |
| <ul> <li>All Things Video</li> </ul>        |  |
| <ul> <li>Class Capture</li> </ul>           |  |

- 4. Here is the link to: https://25live.collegenet.com/pro/ucsf#!/home/dash
- 5. Click on 'Sign In'.

| UC <sub>SF</sub>                                 |   |  | 📇 25Live Pro   | Guest Sign In   | $\equiv$ More |
|--------------------------------------------------|---|--|----------------|-----------------|---------------|
|                                                  |   |  | Q Go to Search | Recently Viewed | ~             |
| Q Quick Search                                   | ^ |  |                | 1               |               |
| Search Events                                    | Q |  |                |                 |               |
| Search Locations                                 | Q |  |                |                 |               |
| $\frac{1}{2^{\frac{2}{n}}}$ Search Organizations | Q |  |                |                 |               |
| L                                                |   |  |                |                 |               |

6. Enter your UCSF MyAccess Username and Password and then 'LOGIN'.

| University of California San Francisco |                                             | About UCSF       | Search UCSF | UCSF Medical Center |
|----------------------------------------|---------------------------------------------|------------------|-------------|---------------------|
| MyAccess                               |                                             |                  |             |                     |
|                                        |                                             |                  |             |                     |
| LOGIN                                  | TERMS OF SERVICE HELP                       |                  |             |                     |
|                                        | CollegeNET, Inc.                            |                  |             |                     |
| Colleg                                 | eNET <sup>.</sup> CollegeNET, Inc.          |                  |             |                     |
| CollegeNE                              | r, Inc. is a leading developer of web-based | systems for hig  | her         |                     |
| worldwide.                             | CollegeNET products include course and e    | event scheduling | nis<br>9,   |                     |
| space and                              | resource management, web calendar publ      | ishing, e-comme  | erce        |                     |
| and contrib                            | utions, accounting, online admission appli  | cation processin | ng,         |                     |
| online cour                            | se evaluation, and commencement service     | 25.              |             |                     |
| Learn more                             | about this application here                 |                  |             |                     |
| PROTECT Y                              | OUR PRIVACY. LOG OUT WHEN YOU'RE DONE.      |                  |             |                     |
|                                        |                                             |                  |             |                     |
| campus                                 | 25demo                                      |                  |             |                     |
| <b></b>                                | <b></b>                                     |                  |             |                     |
| Remem                                  | ber me?                                     |                  |             |                     |
|                                        | LOGIN                                       |                  |             |                     |

7. The easiest way to look for room availability is to select 'Availability' on the More Menu in the upper right-hand corner.

| UC <sub>SF</sub>                   |   | 📇 <b>25Live Pro</b> Guest Sign In | ≡ More |
|------------------------------------|---|-----------------------------------|--------|
| Q Quick Search                     | ^ | Q Go to Search                    | ×      |
| Search Events                      | Q | List<br>Calendar<br>Availability  |        |
| $\frac{2}{2}$ Search Organizations | Q | Search<br>25Live Scheduling       |        |

8. Or you can click on Locations under quick search, type in the name of the room and press enter.

| UC <sub>SF</sub> |                    |   | 🕂 25Live Pro   | Guest Sign lı   | n 🗮 More |
|------------------|--------------------|---|----------------|-----------------|----------|
|                  |                    |   | Q Go to Search | Recently Viewed | ~        |
| Q Quic           | k Search           | ^ |                |                 |          |
| Sea              | arch Events        | Q |                |                 |          |
| 📦 Sea            | arch Locations     | Q |                |                 |          |
| 📩 Sea            | arch Organizations | Q |                |                 |          |

9. Click on Availability to see the day's current and open reservation time slots.

|               |              |   |           |         | Select O         | bject: | 📦 Loca | ations ~         | Saved      | Searches | s (optiona | l) ~ |              |                 |                |        |         |        |              |
|---------------|--------------|---|-----------|---------|------------------|--------|--------|------------------|------------|----------|------------|------|--------------|-----------------|----------------|--------|---------|--------|--------------|
|               |              |   |           |         |                  |        |        |                  |            |          |            |      |              |                 |                |        |         |        |              |
|               | HSW-300      |   |           |         |                  |        |        |                  |            |          |            |      |              |                 |                | ×      |         |        |              |
|               | More Options | ~ |           |         |                  |        |        |                  |            |          |            |      |              |                 | Reset          | Search |         |        |              |
| List Calendar | Availability |   |           |         |                  |        |        |                  |            |          |            |      | <del>(</del> | - Wed No        | ov 06 201      | 9 →    | Overlap | ping 🖨 | C            |
| HSW-300       |              | 5 | 7<br>GERY | 8<br>PH | 9<br>YS THER 209 | 10     | 11     | 12<br>Living wit | 1<br>INTER | 2        | 3          | 4    | 5            | 6<br>SON Inform | 7<br>ation Ses | 8      | 9       | 10     | 11<br>Closed |
|               |              |   |           | ! :     |                  |        |        | No Moi           | e Result   | s        |            |      |              | 1               |                |        |         |        |              |

10. Click on the date to show the calendar

| List Calendar Availability |   |         |   |              |    |    |            |           |   |   |   |    | 4  | Wed N | ov O   | 6 201 | 9 → |    | Overlap | ping 🌲 | C      |
|----------------------------|---|---------|---|--------------|----|----|------------|-----------|---|---|---|----|----|-------|--------|-------|-----|----|---------|--------|--------|
|                            |   |         |   |              |    |    | -          | 1         |   |   | _ | ~  | <  | Nove  | mber   | 2019  | >   | >> | _       | 1      |        |
|                            | 6 | 7       | 8 | 9            | 10 | 11 | 12         | 1         | 2 | 3 | 4 | м  | т  | w     | т      | F     | s   | s  | 9       | 10     | 11     |
| HSW-300                    |   | SURGERY | P | HYS THER 209 |    |    | Living wit | INTER     |   |   |   | 28 | 29 | 30    | 31     | 01    | 02  | 03 |         |        | Closed |
|                            |   |         |   |              |    |    | No Mo      | re Result | s |   |   | 04 | 05 | 06    | 07     | 08    | 09  | 10 |         |        |        |
|                            |   |         |   |              |    |    |            |           |   |   |   | 11 | 12 | 13    | 14     | 15    | 16  | 17 |         |        |        |
|                            |   |         |   |              |    |    |            |           |   |   |   | 18 | 19 | 20    | 21     | 22    | 23  | 24 |         |        |        |
|                            |   |         |   |              |    |    |            |           |   |   |   | 25 | 26 | 27    | 28     | 29    | 30  | 01 |         |        |        |
|                            |   |         |   |              |    |    |            |           |   |   |   | 02 | 03 | 04    | 05     | 06    | 07  | 08 |         |        |        |
|                            |   |         |   |              |    |    |            |           |   |   |   |    |    | Sele  | ect To | dav   |     |    |         |        |        |

11. To submit a reservation on the availability page, you will need to place the curser on the preferred timeslot. When the image of the hand appears, click and it will take you to the event wizard.

| List Calend | ar Availabi | lity |   |             |     |            | ÷     | - Wed Nov   | 06 2019 →        | View      | Standard (defa | ult) 🌲 | Overla | pping 🌲 | C              |
|-------------|-------------|------|---|-------------|-----|------------|-------|-------------|------------------|-----------|----------------|--------|--------|---------|----------------|
|             | -           | •    | 6 | 7           | 8   | 9          | 10    | 11          | 12               | 1         | 2              | 3      | 4      | 5       | 6              |
| ☆ ♥ HSW-300 |             |      |   | SURGERY GRA | PHY | S THER 209 |       |             | Living with Epil | INTERDEPT | - 2            |        |        |         | SON Informatio |
|             |             |      |   |             |     |            | No Mo | ore Results |                  |           |                |        |        |         |                |
|             |             |      |   |             |     |            |       |             |                  |           |                |        |        |         |                |

12. You will need to fill out any information that has *required* next to the field.

| Choose the appropriate state for the event: Draft, Confirmed, Cancelled, etc. | <b>Required Field Desriptions:</b>                                                  |
|-------------------------------------------------------------------------------|-------------------------------------------------------------------------------------|
| Event Name - Required (;)                                                     | Event Name:<br>Enter in your short event name.                                      |
| Event Title ()                                                                | Event Type:<br>Pick your event type. Typically<br>this is "Department Meetings &    |
| Select an item                                                                | Events" for non-courses.<br>Primary Organization:                                   |
| Primary Organization for this Event - Required (i)                            | the star to favorite your choice.                                                   |
| Additional Organization(s) for this Event (j)                                 | Head Count:<br>Add an estimated head count. If<br>over the limit of the room choser |
| Create Organization Expected Head Count - Required (j)                        | Event Date and Time:<br>Verify the date and time you                                |
| Event Description                                                             | chose is accurate.                                                                  |
| File - Insert - View - Format - Tools -                                       |                                                                                     |
| B I U A - A - Font Family - Font Sizes - P                                    |                                                                                     |
| Event Date and Time - Required<br>Wed Nov 06 2019                             |                                                                                     |
| 3:00 pm                                                                       |                                                                                     |
| То:                                                                           |                                                                                     |
| 3:30 pm                                                                       |                                                                                     |

| Event Locations                                                                     |         |                        |              |              |
|-------------------------------------------------------------------------------------|---------|------------------------|--------------|--------------|
| Locations Search                                                                    |         |                        |              | ^            |
| Auto-Load Starred: No Yes                                                           |         |                        |              |              |
| □ Hide Locations with Conflicts □ En                                                | force H | eadcount               |              |              |
| Saved Searches (optional)                                                           | ~       | Search Locations       |              | ×            |
|                                                                                     |         |                        |              |              |
| More Options $\!\!\!\!\!\!\!\!\!\!\!\!\!\!\!\!\!\!\!\!\!\!\!\!\!\!\!\!\!\!\!\!\!\!$ |         |                        | Reset        | Search       |
|                                                                                     |         |                        |              |              |
| Add to favorites<br>Location Title: Health Sciences West 300,<br>Capacity: 200      | HSW30   | 00, HSW-300, Parn-lect | ure halls, o | capture, vtc |
| Remove View Occurrences                                                             |         |                        |              |              |
| Auto-Load Starred: No Yes                                                           |         |                        |              | ^            |
| Saved Searches (optional)                                                           | ~       | Search Resources       |              | ×            |
|                                                                                     |         |                        |              |              |
| More Options $\!\!\!\!\!\!\!\!\!\!\!\!\!\!\!\!\!\!\!\!\!\!\!\!\!\!\!\!\!\!\!\!\!\!$ |         |                        | Reset        | Search       |
|                                                                                     |         |                        |              |              |
|                                                                                     |         |                        |              |              |
| Event Comments ( i)                                                                 |         |                        |              |              |
| Event Comments 🥡                                                                    |         |                        |              |              |
| Event Comments 🕧                                                                    |         |                        |              |              |
| Event Comments 🕧                                                                    |         |                        |              | ļ            |
| Event Comments 🕡<br>nternal Notes                                                   |         |                        |              |              |
| Event Comments 🕧                                                                    |         |                        |              |              |

## **Required Field Desriptions:**

Event Location: Verify your room is correct and no conflict warning is shown

Event Resources: This is where you can add services from ETS such as Content Capture, AV Support and more. You can also favorite your most used services.

Event Comments: While not required this is where you can add any notes to the scheduling team to verify what you are looking for.

13. If **Food will be served**, under *Select Custom Attribute*, choose *For Food Approval*. Then enter your funding source in the text field, such as a Chart-String funding information.

| Select Custom Attribute 🛛 🗸 🗸           |                                  |
|-----------------------------------------|----------------------------------|
| 2 Select Custom Attribute               |                                  |
| Event Image                             |                                  |
| For food approval, enter chart string   | Scheduler                        |
| nfo for event contact: Name/phone/email | Wallen, Benjamin [Requestor] 🎲 🗸 |
| Will there be food in the room?         |                                  |
| Search contacts 🗸 🗸                     |                                  |

14. Choose Preview when ready to submit to double check your reservation. When ready to submit click Save.

| Internal Notes          |     |                     |
|-------------------------|-----|---------------------|
|                         |     |                     |
|                         | 11. |                     |
| Event State - Required  |     |                     |
| Tentative 🗢             |     |                     |
|                         |     |                     |
| After Saving This Event | ~   | Cancel Preview Save |